## PIDM Industry Portal- Prerequisites Checklist

## 1. User

User ID<sup>1</sup>

□ Password

# 2. Computer

- Operating system is Windows 10 (version 1803) and above
- Internet browser is Microsoft Edge or Google Chrome
- Dever settings set to performance mode / timers off / never sleep

## 3. Internet

- □ Recommended upload speed is 10Mbps<sup>2</sup>
- □ Add <u>https://industryportal.pidm.gov.my</u> to trusted sites
- □ Add <u>https://ebox.pidm.gov.my</u> to trusted sites
- □ Check outgoing fixed <u>public IP</u> to be **exactly** the same as you have provided to PIDM for whitelisting purposes

## 4. Data

- □ Check internal compliance policies to ensure that the data transmission does not violate any Data Leak Protection policies you may have within your institution
- □ Check that <u>https://industryportal.pidm.gov.my</u> and <u>https://ebox.pidm.gov.my</u> are not blocked by your institution's antivirus program

# 5. Firewall

- □ Windows firewall allows PIDM's URL<sup>3</sup> and IP address<sup>4</sup> on port 443
- Antivirus firewall allows PIDM's URL and IP address on port 443
- □ Institution's internal and perimeter firewall allows PIDM's URL and IP address on port 443

<sup>&</sup>lt;sup>1</sup> The User ID and temporary password will be sent together with the Welcome Email

<sup>&</sup>lt;sup>2</sup> It is recommended to have at least 10Mbps or more bandwidth speed. However, the size of internet bandwidth required is very much dependent on the file size required to be submitted through the Industry Portal

<sup>&</sup>lt;sup>3</sup> URL: https://industryportal.pidm.gov.my and https://ebox.pidm.gov.my

<sup>&</sup>lt;sup>4</sup> IP address: 202.184.93.204 and 202.188.103.71

### Check your windows version

- 1. Go to Start, type "About".
- 2. Click on "About your PC".
- 3. Check your edition and version. PIDM Industry Portal supports Windows 10 edition, version 1803 and above.

## Check your internet browser

1. PIDM Industry Portal supports Microsoft Edge and Google Chrome.

#### Change your power settings

- 1. Please check with your institution's system administrator before tampering with these settings.
- 2. Go to Start, and type in "Power", click on "Power & sleep settings".
- 3. Set everything to "Never" if you have a huge file to upload (upwards of 1GB). Otherwise, please set it accordingly so that the computer does not go to sleep mode during upload.

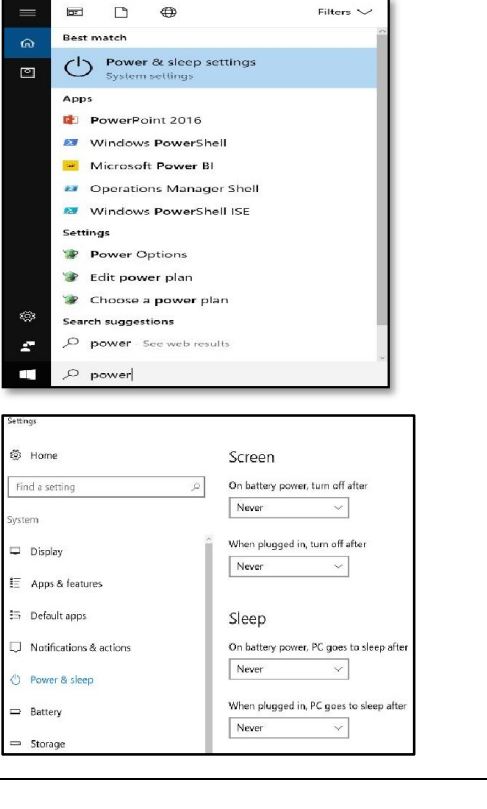

Filters  $\sim$ 

### Check your institution's public IP

- 1. Go to your Internet Explorer and open www.google.com
- 2. On the google page, type in "what is my IP address", press enter.
- 3. Check whether this IP address matches the IP address provided by you to PIDM.

| Google | what is my ip address                             | ٩              |
|--------|---------------------------------------------------|----------------|
|        | All Nows Maps Videos Imagos More                  | Settings Tools |
|        | About 330,000,000 risults (0.496eccs              |                |
|        | 203.121.116.52<br>Your public IP address NX IMPLE |                |
|        | Learn more about IP addresses                     |                |
|        |                                                   | Feedback       |